## aloyal GOOGLE (Android)

Como enviar o convite e coletar a chave API Google (Android)?

## Sumário

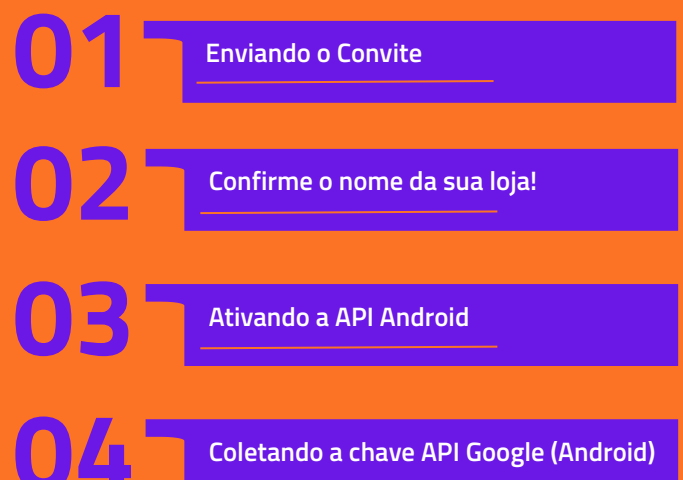

 $\wedge$ 0

Coletando a chave API Google (Android)

# Enviando o Convite

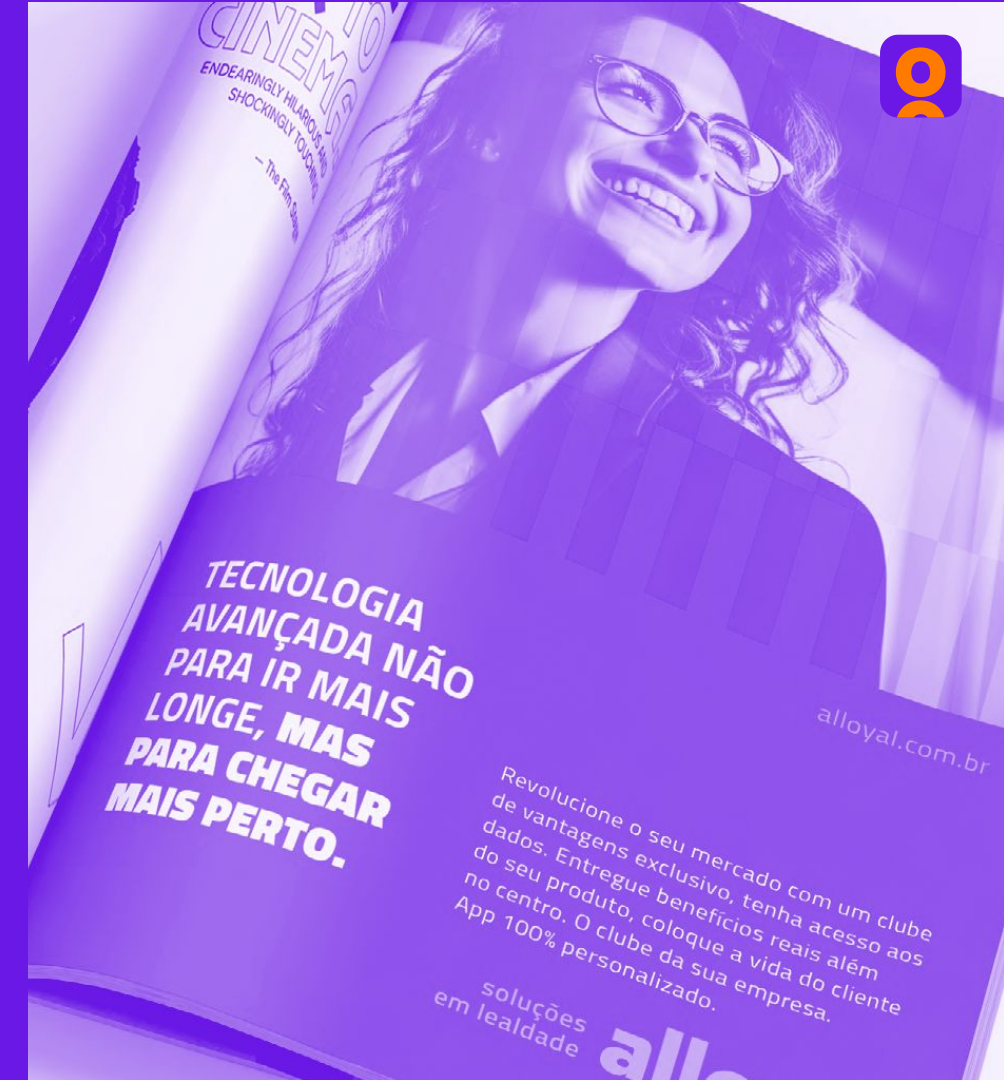

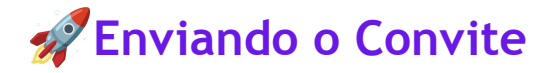

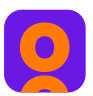

- 1 Acesse a <u>Play Console</u> e faça login com suas credenciais da loja Google!
- **2** Esta é a página inicial da sua loja. Clique em "Usuários e Permissões" no canto esquerdo da tela para acessar a tela onde será realizado o convite.

| =       | Soogle Play Console                   | Q Pesquisar Play Console | e |
|---------|---------------------------------------|--------------------------|---|
|         | Página Inicial                        | LECUPON                  |   |
| Q.      | Caixa de entrada                      | ID da conta:             |   |
| $\odot$ | Status da política                    |                          |   |
| .≟≡     | Usuários e permissões                 |                          |   |
| 8       | Gerenciamento de<br>pedidos           |                          |   |
| Ł       | Fazer o download de<br>relatórios     |                          |   |
|         | Comentários                           |                          |   |
|         | Estatísticas                          |                          |   |
|         | Finanças                              |                          |   |
| 0       | Detalhes da conta                     |                          |   |
|         | Página do desenvolvedor               |                          |   |
| $\odot$ | Contas de desenvolvedor<br>associadas |                          |   |
|         | Registro de atividades                |                          |   |
| (3)     | Configurações                         |                          |   |

**3 -** Em seguida, clique em "Convidar novos usuários" e inclua o e-mail <u>developers.vantagens@gmail.com</u> com a permissão de Administrador (todas as permissões).

**4 -** Para concluir, clique em "Convidar usuário" e confirme com "Enviar convite".

| ≡          | Soogle Play Console                   | Q Pesquisar Play Console                                                 |                                         |                                                                                                    |                                                                                                    | Θ                                | 0                 | Ċ   |
|------------|---------------------------------------|--------------------------------------------------------------------------|-----------------------------------------|----------------------------------------------------------------------------------------------------|----------------------------------------------------------------------------------------------------|----------------------------------|-------------------|-----|
| 88         | Página inicial                        | ← Usuários e permissões                                                  |                                         |                                                                                                    |                                                                                                    |                                  |                   | -   |
|            | Caixa de entrada 30                   | Convidar usuári                                                          | io                                      |                                                                                                    |                                                                                                    |                                  |                   |     |
| $\odot$    | Status da politica                    | Convidur doddin                                                          |                                         |                                                                                                    |                                                                                                    |                                  |                   |     |
| <b>*</b> = | Usuários e permissões                 | Detalhes do usuário                                                      |                                         |                                                                                                    |                                                                                                    |                                  |                   |     |
|            | Gerenciamento de<br>pedidos           | Endereço de e-mail                                                       | d                                       | evelopers.vantagens@gmail.com                                                                                                    |                                                                                                    |                                  |                   |     |
| * ±        | Fazer o download de<br>relatórios     |                                                                          |                                         |                                                                                                    |                                                                                                    |                                  |                   |     |
|            | Comentários                           | Expiração do acesso ⊘                                                    |                                         | Definir data de expiração do acesso                                                                                                    |                                                                                                    |                                  |                   |     |
|            | Estatísticas                          |                                                                          |                                         |                                                                                                    |                                                                                                    |                                  |                   |     |
|            | Finanças                              | Permissões                                                               |                                         |                                                                                                    |                                                                                                    |                                  |                   |     |
| 0          | Detalhes da conta                     | Escolha os apps e áreas do Play Cor<br>permissões da conta para conceder | nsole que esse                          | usuário poderá acessar. Conceda permissões para a                                                                                                    | pps individuais ou use as<br>ermissões da conta dão a                                                              | 2022908                          |                   |     |
|            | Página do desenvolvedor               | adicionais.                                                              | 000000000000000000000000000000000000000 | o oo appo na oda oonta de desenvoivedor. Algunas p                                                                                                    |                                                                                                    | 1000000                          |                   |     |
| $\odot$    | Contas de desenvolvedor<br>associadas | Permissões do app                                                        | ões da conta                            | Grupos de permissões                                                                                                    |                                                                                                    |                                  |                   |     |
|            | Registro de atividades                | Permissões da conta                                                      |                                         |                                                                                                    |                                                                                                    |                                  |                   |     |
| (3)        | Configurações                         | Conceda permissões para todos os                                         | apps na sua ce                          | onta de desenvolvedor.                                                                                                    |                                                                                                    |                                  |                   |     |
|            |                                       | Acesso de apps                                                           |                                         | Administrador (todas as permissões)<br>Usuários com esta permissão recebem todas as outras per<br>Eles também podem convidar novos usuários para sua con<br>gerenciar todas as permissões de outros usuários, mudar a<br>alterações feitas no Play Console com o Registro de ativida | missões da sua conta de des<br>ta de desenvolvedor, remover<br>is datas de expiração de aces<br>ides.              | envolvec<br>usuário<br>Iso e ver | ior.<br>s,        |     |
|            |                                       |                                                                          |                                         | Algumas ações adicionais, como aceitar os contratos dos T<br>pelo proprietário da conta.                                                                                                    | Fermos de Serviço, só podem                                                                                        | ser feita                        | 19                |     |
|            |                                       |                                                                          |                                         | Ver informações do app e baixar relatórios em mass<br>Ver todas as informações do app, incluindo qualquer projet<br>jogos do Google Play, com exceção dos dados financeiros.<br>podem baixar relatórios em massa e conseguirão ver novos<br>Console no futuro.                       | sa (somente leitura)<br>o associado dos Serviços rel<br>Usuários com essa permissã<br>s apps que forem adicionado: | acionado<br>io també<br>a ao seu | ns a<br>m<br>Play |     |
|            |                                       |                                                                          |                                         | No entanto, ela não permite editar informações nem fazer o<br>da permissão "Ver dados financeiros" para ter acesso a ess                                                                                                    | qualquer mudança. Os usuári<br>las informações.                                                                    | os precis                        | iam               |     |
|            |                                       |                                                                          |                                         | Acessar informações de qualidade do app (somente<br>Com esas permissão, os usuários podem acessar os relató<br>lançamento, além de informações básicas sobre artefatos,                                                                                                    | e leitura)<br>rios do Android vitals e de pr<br>faixas e versões.                                                  | ė-                               |                   |     |
|            |                                       |                                                                          |                                         | Os usuários com essa permissão não podem editar informa                                                                                                    | ações nem fazer mudanças. I                                                                                        | °ara dar                         |                   |     |
|            |                                       |                                                                          |                                         |                                                                                                    | Cancelar                                                                                                    | Convida                          | ir usuá           | rio |
|            |                                       |                                                                          |                                         |                                                                                                    |                                                                                                    |                                  |                   |     |

# OZ Confirme o nome da sua loja!

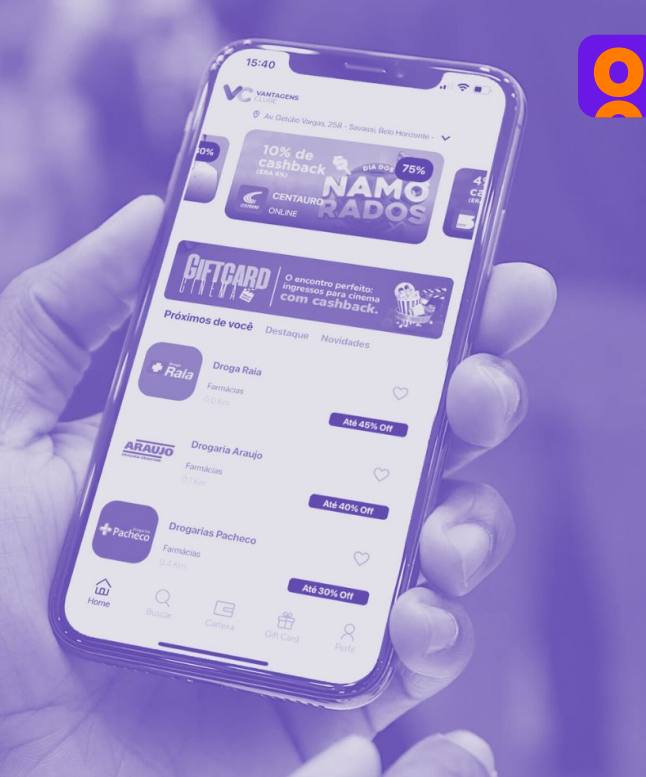

#### 1 - Acesse a <u>Play Console</u>.

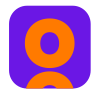

 2 - Na página inicial da sua loja, aparecerá o nome em destaque junto do ID da conta bem no centro, acima dos aplicativos disponíveis.

#### cə 🕐 🖻 😑 ≽ Google Play Console Q Pesquisar Play Console 88 Página inicial **Alloyal Developers** L. Caixa de entrada 39 Conta da organização - ID da conta: 4730289405879647773 Status da politica .≡ Usuários e permissões Apps fixados @ 😑 Gerenciamento de pedidos Fixe apps aqui para acessá-los rapidamente e ver métricas importantes 🛃 Fazer o download de relatórios 12 apps Criar app ② Detalhes da conta Filtrar por Página do desenvolvedor Q. Pesquisar por app ou nome do pacote Todos -Contas de desenvolvedor associadas App Público de instalação Status do app Status da atualização Última atualização Registro de atividades Amo Beagá 8 3 Não publicado 9 de mai. de 2024 卩 Ver app → br.com.amo.beaga Configurações Bando д 0 Produção 14 de mai. de 2024 Ver app → // br.com.clubebando Clube Bern Seguro de Vantagens . Min A 18 Produção 12 de mai. de 2024 Ver app → br.com.clube.bemseguro Clube Nove Cinco 0 Produção 12 de mai. de 2024 具 Ver app → Clube de Benefícios Dr Vision 0 . 2 Produção 21 de mai. de 2024 Ver app → br.com.visionin.clube Clube iSonic br.com.clube.isonic 4 Produção 29 de mai. de 2024 早 Ver app → ClubeQ+ ClubeQ+ br.com.clubeq 0 Produção 24 de mai. de 2024 卩 Ver app → DAYCLUBE 卩 8 Produção 29 de mai. de 2024 Ver app → br.com.day.clube ex Empex ④ Ainda não enviado para д 0 Removido pelo Google 21 de mai, de 2024 Ver app → br.com.empexclube análise J7 Clube de Benefícios **J7** 卩 Ver app → 0 Produção 12 de mai. de 2024 com.j7.beneficios

# 03 Ativando a API android

0

15:40 VANTAGEN

vimos de você Droga Rai

Drogaria Araujo

Drogarias Pacheco

ARAUJO

Pacheo

in tom

Até 45% Off

Até 40% Off

Até 30% Off

# Ao entrar no Cloud, ir na opção APIs e Serviços, para ativação.

|      | Google Cloud         |         | Se Go | ogle Play Co | onsole Deve                       | loper            |
|------|----------------------|---------|-------|--------------|-----------------------------------|------------------|
| 51   | Visão geral do Cloud | ł       | >     | CA           | RTÃO SA                           | LUD              |
| ::   | Soluções             |         | >     | TALHES       | PER                               | MISS             |
| PROD | UTOS FIXADOS         |         |       | haves        |                                   |                  |
| θ    | IAM e administrad    | <b></b> | >     | •            | As chaves o<br>use a <u>Feder</u> | la con<br>ação c |
|      | Faturamento          | Ŧ       |       | 0            | Google auto                       | matic            |
| API  | APIs e serviços      | Ŧ       | >     | APIs e serv  | more [2]<br>iços ativado          | s                |
| ¥    | Marketplace          | <b></b> |       | Biblioteca   |                                   |                  |
| ۲    | Compute Engine       | Ŧ       | >     | Credenciais  | missão OAu                        | th               |
| 8    | Cloud Storage        | Ŧ       | >     | Contratos d  | le uso de pá                      | gina             |
| Ħ    | Rede VPC             | Ŧ       | >     |              |                                   |                  |
| ۲    | Kubernetes Engine    | <b></b> | >     | Tipo         | Status                            | Cha<br>728       |
| Đ,   | BigQuery             | <b></b> | >     |              |                                   |                  |
|      |                      |         |       |              |                                   |                  |

Comece seu teste gratuito com US\$ 300 em crédito. Não se preocupe, você não será cobrado se seus créditos acabarem. Saiba mais 🖸

| ≡   | Google Cloud              | • | Google Play Console Develo | per 🔻   | Pesquis        | e (/) recu | rsos, documentos, |
|-----|---------------------------|---|----------------------------|---------|----------------|------------|-------------------|
| API | APIs e serviços           | Ŧ | APIs e serviços            | + ATIVA | R APIS E SERVI | ços        |                   |
| ٠   | APIs e serviços ativados  |   |                            |         |                |            |                   |
| ш   | Biblioteca                |   |                            |         |                |            |                   |
| 0-  | Credenciais               |   | Tráfego                    |         | <b>~</b>       | :          | Erros             |
| :12 | Tela de permissão OAuth   |   |                            |         |                | 0,015/s    |                   |
| ≡¢  | Contratos de uso de págin | а |                            |         |                | 0,01/s     |                   |

# No campo de buscas, colocar Android para encontrar a opção "Google Play Android Developer API"

Comece seu teste gratuito com US\$ 300 em crédito. Não se preocupe, você não será cobrado se seus créditos acabarem. Saiba mais 🗹

ñ

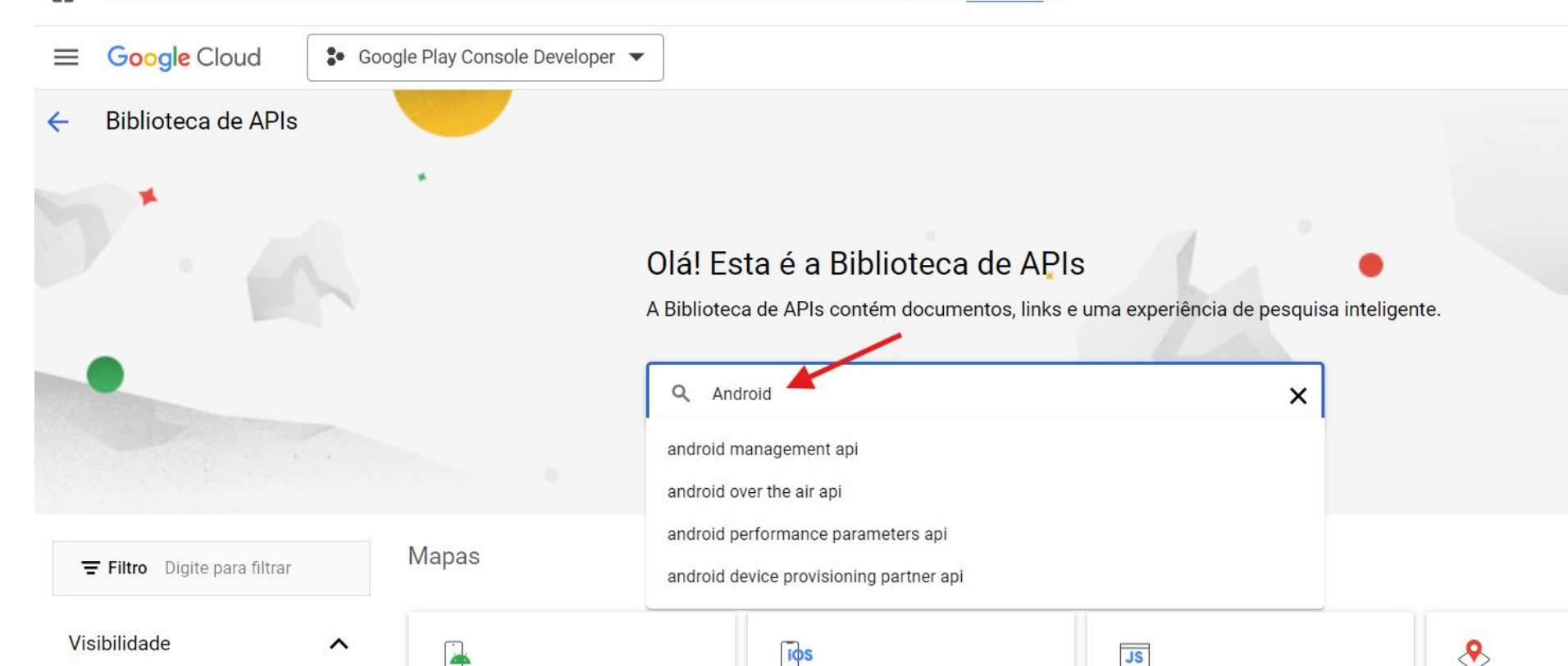

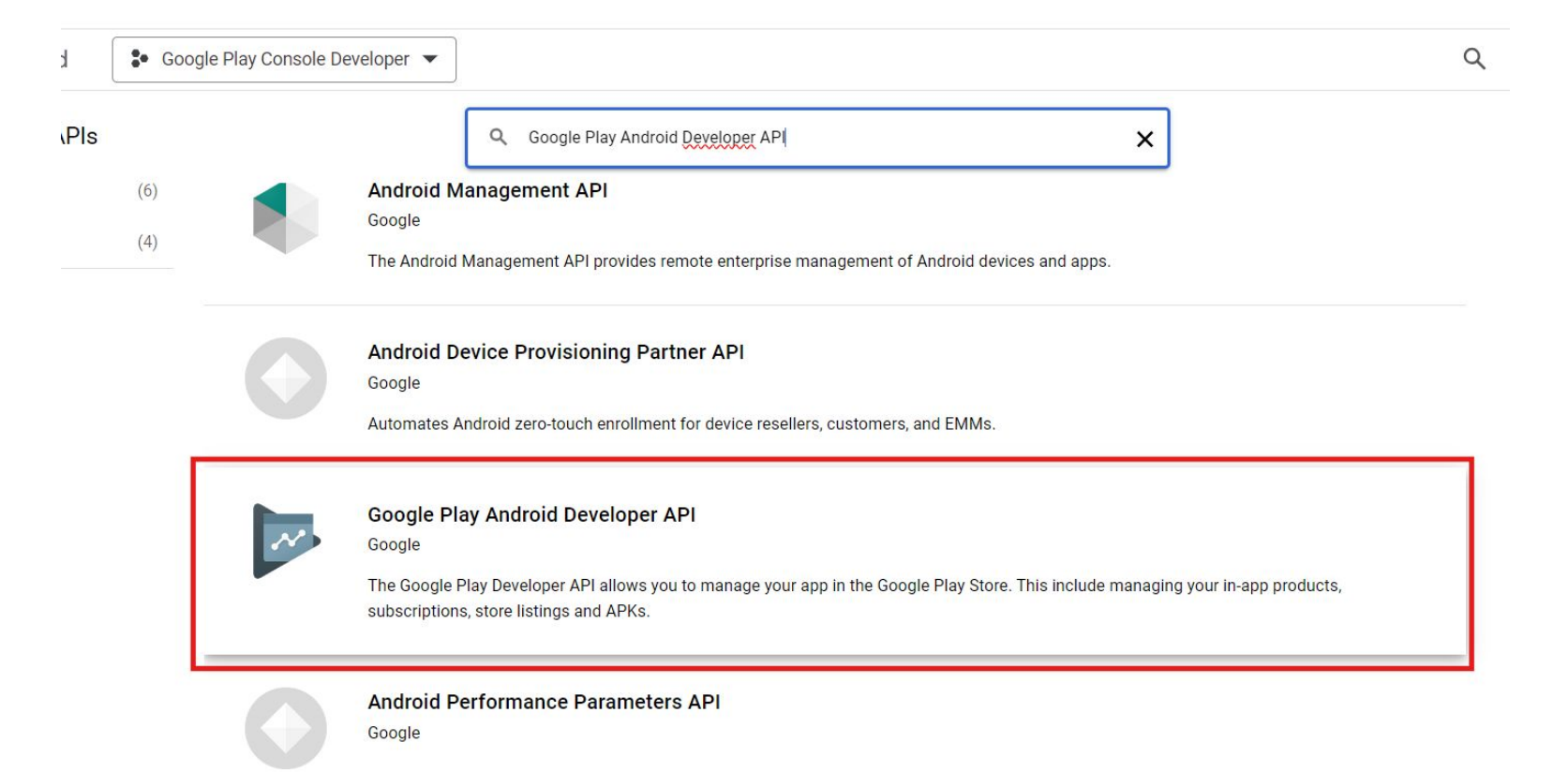

≡ Google Cloud

Google Play Console Developer 

Detalhes do produto

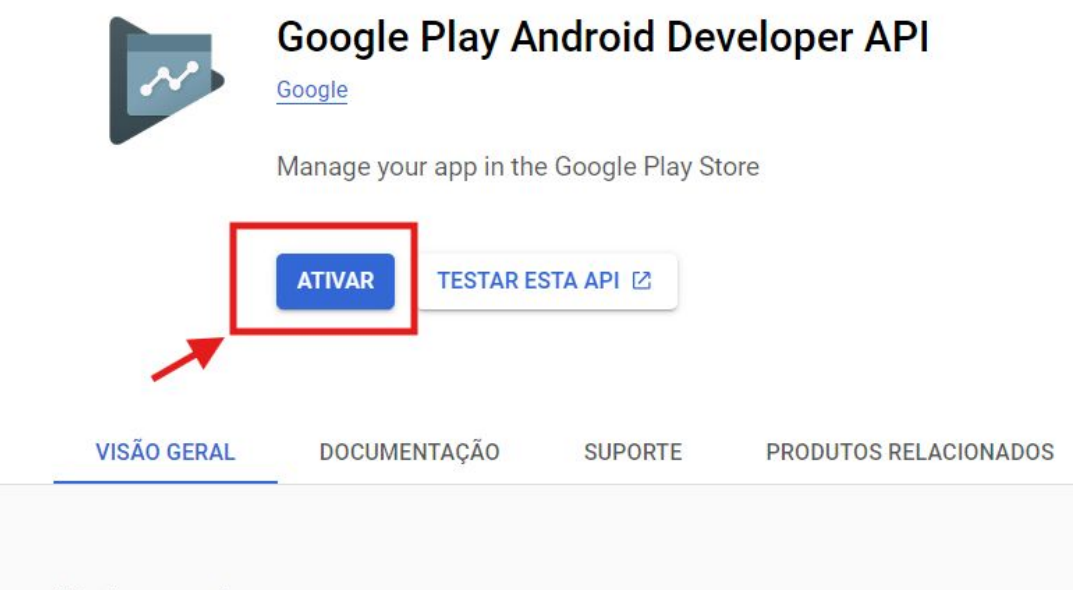

Visão deral

## Droga Rais Drogaria Araujo ARAUJO Drogarias Pacheco **Coletando a Chave API Google (Android)**

 $\left| \mathbf{0} \right|$ 

Até 45% Off

Até 40% Off

Até 30% Off

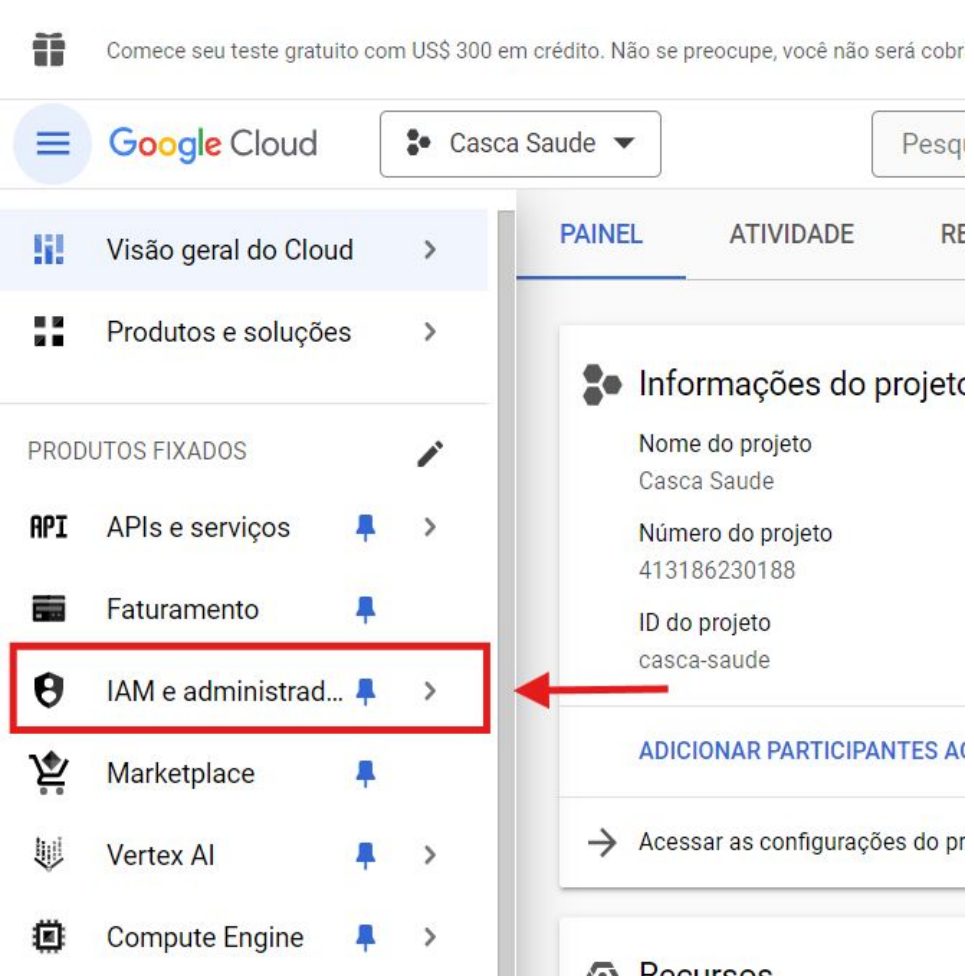

## entrar na conta Cloud, IAM >> service account

| Ĭ    | Comece seu teste gratuito cor | m US\$ 3   | IAM                                                                           |
|------|-------------------------------|------------|-------------------------------------------------------------------------------|
|      | Google Cloud                  | <b>₽</b> C | PAM NOVO                                                                      |
| 51   | Visão geral do Cloud          | >          | Limite de acesso principal<br>Identidade e organização                        |
|      | Produtos e soluções           | >          | Solucionador de problemas de políticas<br>Analisador de políticas <b>NOVO</b> |
|      |                               |            | Políticas da organização                                                      |
| PROD | UTOS FIXADOS                  | -          | Contas de serviço                                                             |
| API  | APIs e serviços 🛛 📮           | >          | Federação de identidade da carga de trabalho                                  |
|      | Faturamento 📮                 |            | Federação de identidade de colaboradores                                      |
| A    | IAM e administrad             |            | Rótulos                                                                       |
| 0    |                               | 1          | Tags                                                                          |
| Ŷ    | Marketplace –                 |            | Configurações                                                                 |
| t)   | Vertex Al                     | >          | Privacidade e segurança                                                       |
| -    | 0                             |            | Identity-Aware Proxy                                                          |
| ÷    | Compute Engine 📮              | >          | Papéis                                                                        |
| ٢    | Kubernetes Engine 📮           | >          | Registros de auditoria                                                        |
| 8    | Cloud Storage 🛛 📮             | >          | Gerenciar recursos                                                            |
|      |                               |            | Criar um projeto                                                              |

| Google Cloud              | 🐌 Casca Saude 🔻                         | Pesquise (/) re                                           | ecursos, doo                      | cumen                 | tos, produtos                         | e muito mais                          | 5                |
|---------------------------|-----------------------------------------|-----------------------------------------------------------|-----------------------------------|-----------------------|---------------------------------------|---------------------------------------|------------------|
| AM e administrador        | Contas de s                             | erviço +                                                  | CRIAR CON                         | TA DE S               | SERVIÇO                               | EXCLUIR                               | +•               |
| M                         | Contas de s                             | erviço para o pr                                          | ojeto "Ca                         | sca S                 | aude"                                 |                                       |                  |
| AM NOVO                   | Uma conta de ser<br>sistemas executa    | viço representa uma ide<br>dos fora do Google. <u>Sai</u> | entidade de se<br>ba mais sobre   | rviço do<br>contas    | Google Cloud, co<br>de serviço. 🗹     | omo o código qu                       | ue é e           |
| imite de acesso principal | Políticas da organ<br>de chaves ou a cr | iização podem ser usac<br>iação de contas de serv         | las para prote<br>vico inteiramer | ger cont<br>nte. Saib | as de serviço e b<br>a mais sobre pol | loquear recurso:<br>íticas da organiz | s arris<br>zacão |
| lentidade e organização   |                                         |                                                           |                                   |                       |                                       |                                       | -                |
| olucionador de problem    | Ţ Filtro In                             | sira o nome ou o valo                                     | r da propried                     | ade                   |                                       |                                       |                  |
| nalisador de políticas    | E-mai                                   | l Status                                                  | Nome                              | ↑                     | Descrição                             | Código da                             | a cha            |
| olíticas da organização   | Nenhuma linh                            | a a ser exibida                                           |                                   |                       |                                       |                                       |                  |
| ontas de serviço          |                                         |                                                           |                                   |                       |                                       |                                       |                  |

#### Criar conta de serviço

←

| Casca Saude                             | 0                                         |
|-----------------------------------------|-------------------------------------------|
| Nome de exibição para e                 | sta conta de serviço                      |
| ID da conta de serviço *<br>casca-saude | × c                                       |
| Endereço de e-mail: casca-              | saude@casca-saude.iam.gserviceaccount.com |
| Descrição da conta de                   | serviço                                   |
| Descreva como a conta c                 | le serviço será usada                     |
|                                         |                                           |
|                                         |                                           |

No nome da conta de serviço, colocar o nome do aplicativo >> na descrição da conta, colocar "Criação de aplicativo Whitelabel"

(opcional)

Conceda aos usuários acesso a essa conta de

### Detalhes da conta de serviço

2

| Nome da | conta | de se | rviço – | _ |
|---------|-------|-------|---------|---|
|---------|-------|-------|---------|---|

Casca Saude

Nome de exibição para esta conta de serviço

| ~ | ID da conta de serviço 3 | * | 2 | _ |
|---|--------------------------|---|---|---|
|   | casca-saude              |   |   |   |

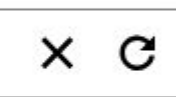

Endereco de e-mail: casca-saude@casca-saude.iam.gserviceaccount.com 🗖

| Descrição da conta de s | serviço — |
|-------------------------|-----------|
| Criação de Aplicativo   | Whitelabe |

Descreva como a conta de serviço será usada

**CRIAR E CONTINUAR** 

## o papel do projeto a ser selecionado, deve ser "usuario da conta de serviço

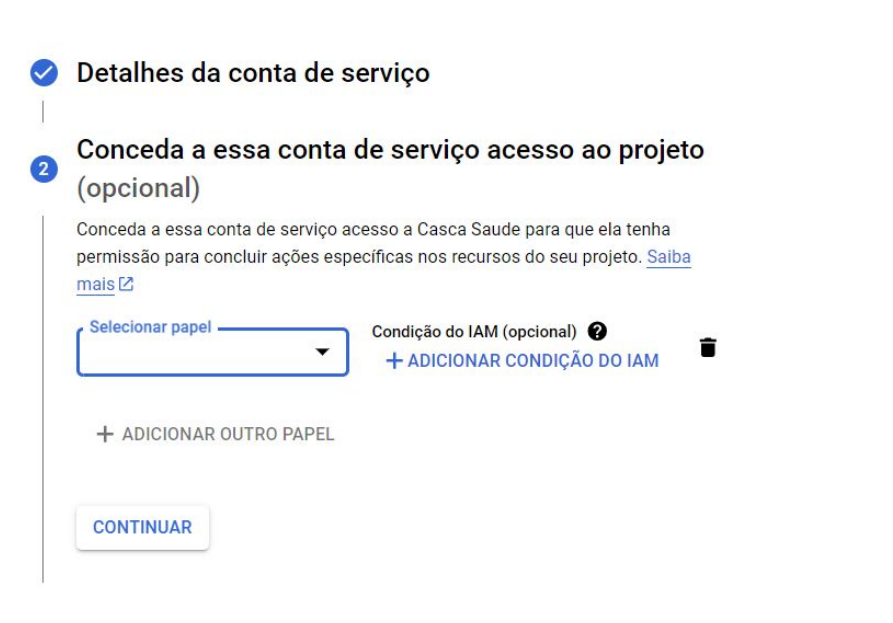

| sca Sauc                                                                                                    | = Filtrar usuario da conta                                               | × | os, produtos e muito m |
|----------------------------------------------------------------------------------------------------|--------------------------------------------------------------------------|---|------------------------|
| ← (                                                                                                    | Usuário da conta de serviço<br>Executar operações como conta do serviço. |   |                        |
| <ul> <li>C</li> <li>C</li></ul> |                                                                          |   | rojeto                 |
| C<br>pr<br>m                                                                                                    |                                                                          |   | enha<br>. <u>Saiba</u> |
| [                                                                                                    | GERENCIAR PAPÉIS                                                         |   | -\M                    |
|                                                                                                    | + ADICIONAR OUTRO PAPEL                                                  |   |                        |
|                                                                                                    | CONTINUAR                                                                |   |                        |

## deve pegar este email e adicionar em "usuario e permissões", no PlayConsole, como mostra no slide a seguir

| C  | LIQUE NO MENU A QUALQUE                           | serviço                                                                                                    | + CRIAR CONTA DE SERVIÇ                                                                                                    | CO TEXCLU                                                                          | R + GERENCIAR ACESSO                                                                                            | CATUALIZAR                                                       | SAIBA MAIS                       |
|----|---------------------------------------------------|----------------------------------------------------------------------------------------------------|----------------------------------------------------------------------------------------------------|------------------------------------------------------------------------------------|----------------------------------------------------------------------------------------------------|------------------------------------------------------------------|----------------------------------|
| M  | IOMENTO PARA ENCONTRAR<br>OLUÇÕES PARA SUA EMPRES | A serviço para                                                                                                    | a o projeto "Casca Saude                                                                                                    | 9"                                                                                 |                                                                                                    |                                                                  |                                  |
| ок |                                                   | serviço representa<br>cutados fora do Goo<br>organização podem s<br>ou a criação de contas                                                                                                    | uma identidade de serviço do Googli<br>gle. Salba mais sobre contas de ser<br>ser usadas para proteger contas de s<br>de serviço inteiramente. Salba mais | le Cloud, como o cóc<br>viço. 🖸<br>serviço e bloquear re<br>s sobre políticas da o | igo que é executado nas VMs do Co<br>cursos arriscados de conta de servi<br>rganização da conta de serviço. [2] | mpute Engine, aplicativos do Aj<br>ço, como IAM Grants automátic | p Engine ou<br>o, criação/upload |
|    |                                                   |                                                                                                    |                                                                                                    |                                                                                    |                                                                                                    |                                                                  |                                  |
|    | =                                                 | Filtro Insira o nome ou                                                                                                    | i o valor da propriedade                                                                                                    |                                                                                    |                                                                                                    |                                                                  | 0 III                            |
|    | -                                                 | F Filtro Insira o nome ou                                                                                                    | i o valor da propriedade<br>Status                                                                                                    | Nome <b>↑</b>                                                                      | escrição Código da chav                                                                                         | e Data de criação da chave                                       | Ações                            |
|    | Políticas da organização                          | F Filtro     Insira o nome ou       E-mail     Image: saude and an angle of the saude angle of the saude ang | a o valor da propriedade<br>Status<br>asca-<br>account.com                                                                                                | Nome ↑ D<br>Casca C<br>Saude A                                                     | escrição Código da chav<br>iriação de Nenhuma<br>plicativo chave                                                | e Data de criação da chav                                        | III     Ações                    |

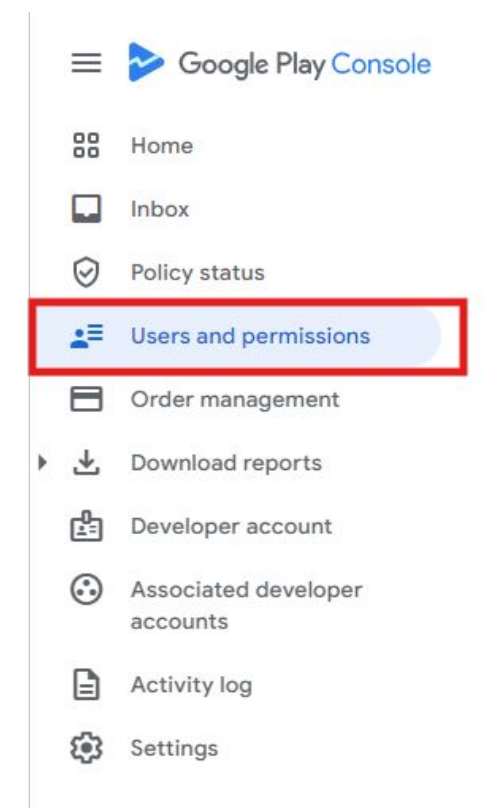

Q Search Play Console

### Users and permissions

#### Manage who has access to your develop

Manage existing users and invite new users to join your develo which apps they see, which parts of Play Console they can us have access to. Permissions ensure users only have access to Console they need.

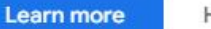

Hide

| Users Access request  | ts (0) Permission groups |                           |                                         |                  |
|-----------------------|--------------------------|---------------------------|-----------------------------------------|------------------|
| ₩ Add filter          |                          |                           | Q Search users by name or email address |                  |
| 1 user                |                          |                           | Manage users 👻 Export user list         | Invite new users |
| Email address         | Name                     | Status                    |                                         |                  |
| casca.saude@gmail.com | Casca Saude              | O Active<br>Never expires |                                         | Manage →         |
|                       |                          |                           | Show rows: 50 ▼ 1-1 of 1                | < < > >          |

← Users and permissions

### Invite user

| User details  |                                                 |  |
|---------------|-------------------------------------------------|--|
| Email address | casca-saude@casca-saude.iam.gserviceaccount.com |  |

Access expiry ⑦

Set access expiry date

# 05 Coletando a Chave Google (Android)

 $\left| \mathbf{0} \right|$ 

Droga Raia

Drogaria Araujo

Drogarias Pacheco

ARAUJO

Até 45% Off

Até 40% Off

Até 30% Off

### Permissions

Choose the apps and areas of Play Console that this user has access to. Grant permissions for individual apps, or use Account permis to grant access to all apps in your developer account. Some account permissions give additional access.

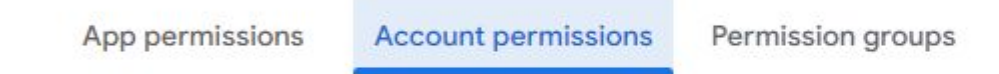

### Account permissions

Grant permissions for all apps in your developer account

App access

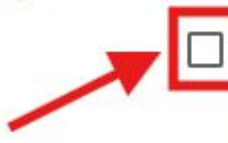

#### Admin (all permissions)

Users with this permission get all other permissions for your developer account. They can als new users to your developer account, remove users, manage all other user's permissions, cha access expiry dates, and view changes made in Play Console using the activity log.

Some additional actions can only be done by the account owner, like agreeing to Terms of Ser agreements.

## Passo a Passo para coleta da chave API Google

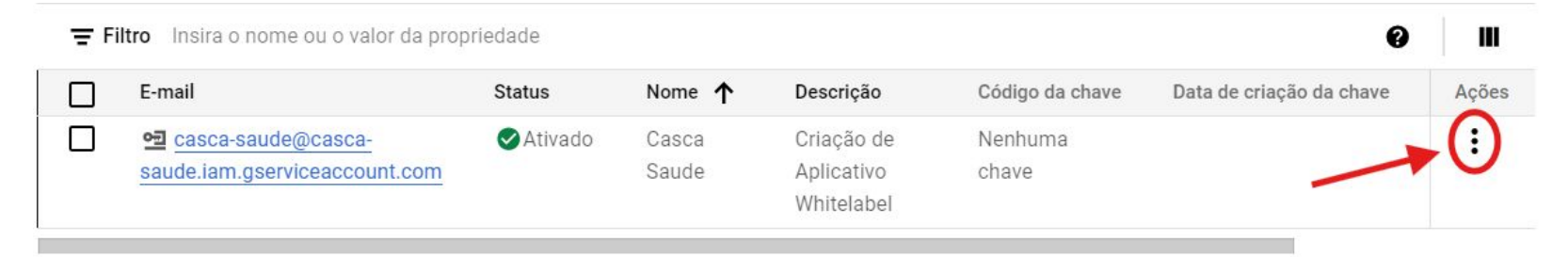

| Descrição  | Código da chave | Data de criação da chave | Ações                                                                                                    |                                                  |
|------------|-----------------|--------------------------|----------------------------------------------------------------------------------------------------|--------------------------------------------------|
| Criação de | Nenhuma         |                          | :                                                                                                    | E                                                |
| Whitelabel | -               |                          | Gerenc<br>detalhe<br>Gerenc<br>permis:<br>Chaves<br>Ver<br>métrica<br>Mostra<br>registro<br>Desativ<br>Excluir | iar<br>es<br>sões<br>iar<br>as<br>r<br>os<br>var |

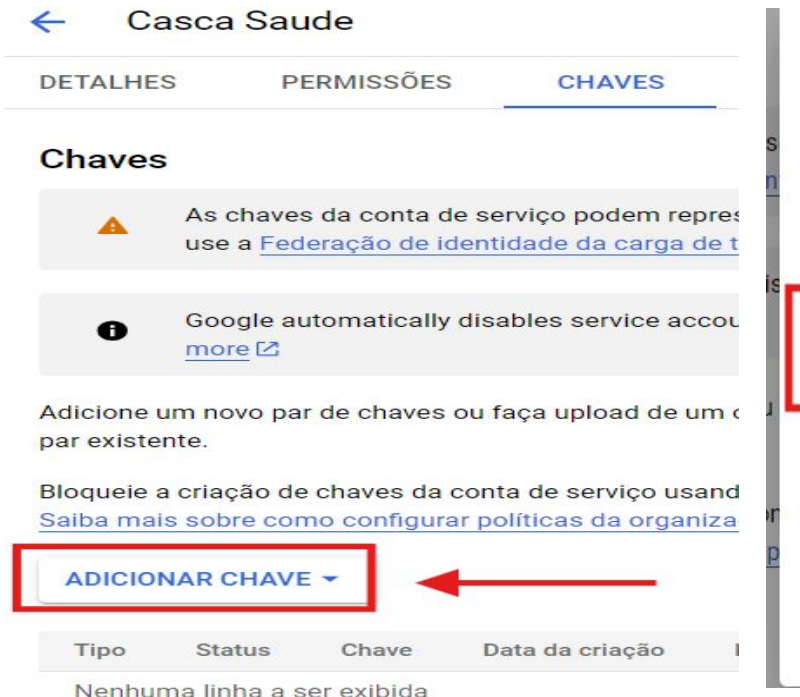

### Criar chave privada para "Casca Saude"

É feito o download de um arquivo contendo a chave privada. Armazene o arquivo com segurança porque essa chave não pode ser recuperada em caso de perda.

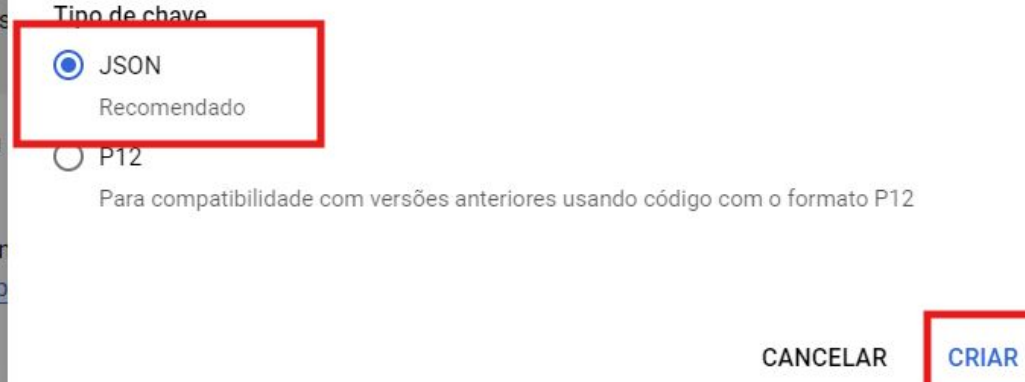

## Pronto! Agora a chave JSON será baixada automaticamente na pasta "Downloads". Envie as informações para o seu gerente de contas.

Qualquer dúvida, estamos à disposição!